NÄRING FÖR NYFIKNA

# Användarhandbok

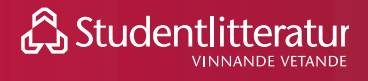

# Innehåll

| 1. Logga in                              | s.1  |
|------------------------------------------|------|
| 2. Glömt dina inloggningsuppgifter       | s.2  |
| 3. Navigera på Förskoleforum             | s.4  |
| 3.1 Artiklar                             | s.5  |
| 3.1.1 Artiklar kategoriserade efter ämne | s.6  |
| 3.1.2 Artiklar kategoriserade efter tema | s.7  |
| 3.2 Forskning                            | s.8  |
| 3.3 Experter                             | s.9  |
| 3.4 Kurser                               | s.11 |
| 4. Sök och filtrera                      | s.12 |
| 5. Skapa personlig inloggning            | s.13 |
| 6. Använd din personliga inloggning      | s.15 |
| 6.1 Bokmärk artiklar                     | s.15 |
| 6.2 Dela, gilla och kommentera artiklar  | s.16 |
| 6.3 Följ ämnen och få aviseringar inom   |      |
| dina intresseområden                     | s.17 |
| 6.4 Redigera "Min profil"                | s.18 |
| 7. Övriga frågor                         | s.20 |

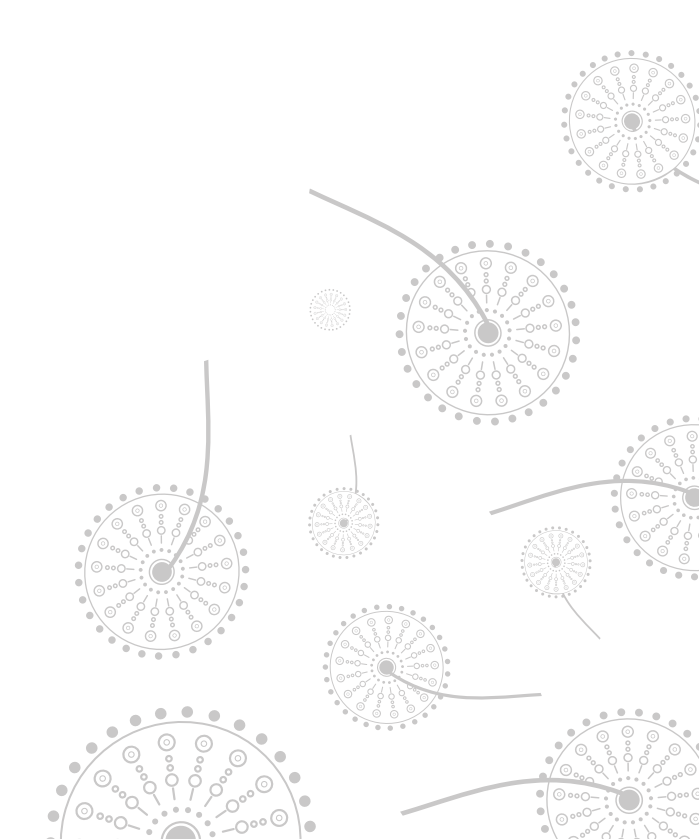

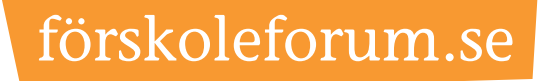

# 1. Logga in

För att kunna ta del av allt innehåll på Förskoleforum behöver du logga in.

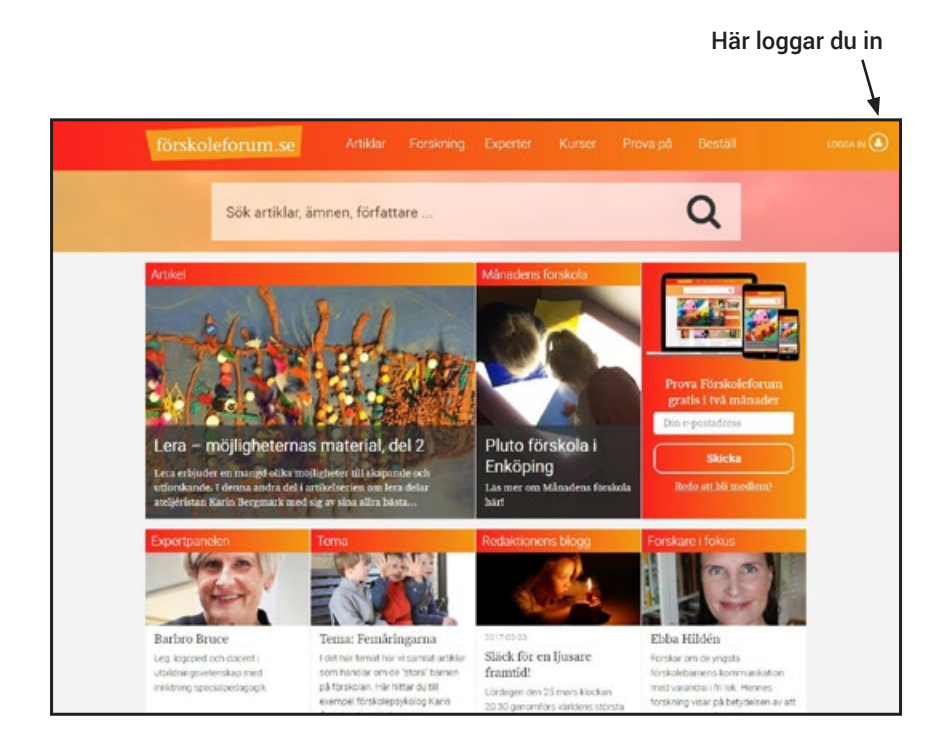

#### 1. Gå till forskoleforum.se

2. Klicka på *Logga in* uppe i det högra hörnet. Då fälls en användarpanel ut.

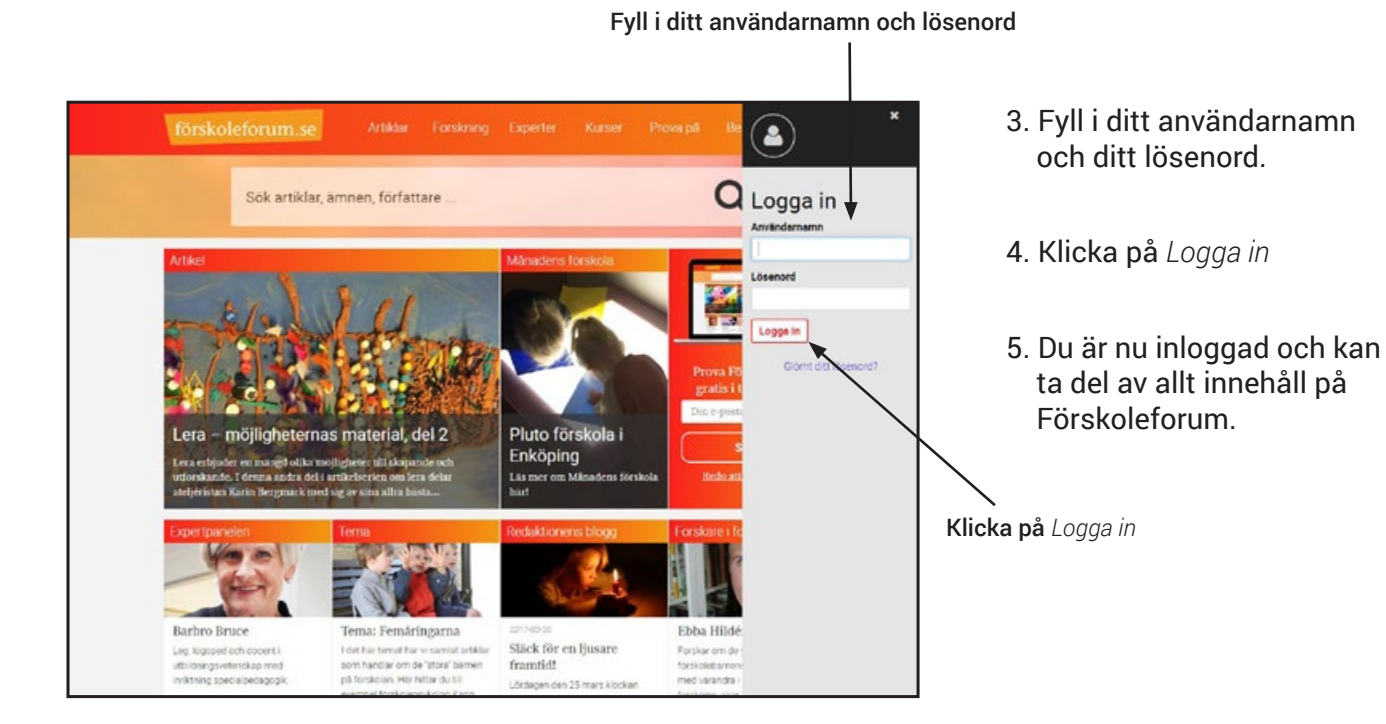

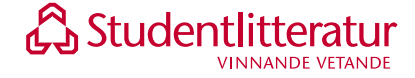

# 2. Glömt dina inloggningsuppgifter

Har du glömt ditt användarnamn eller lösenord följer du instuktionerna nedan.

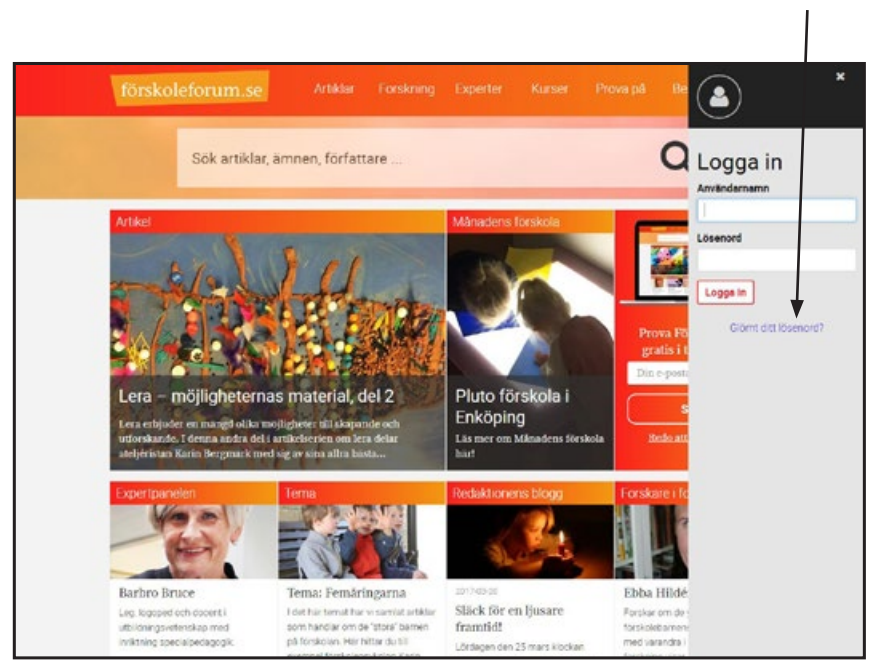

#### Klicka på länken Glömt ditt lösenord?

- 1. Gå till forskoleforum.se. Klicka på *Logga in* uppe i det högra hörnet. Då fälls en användarpanel ut.
- 2. Klicka på länken Glömt ditt lösenord?

#### Fyll i din e-postadress

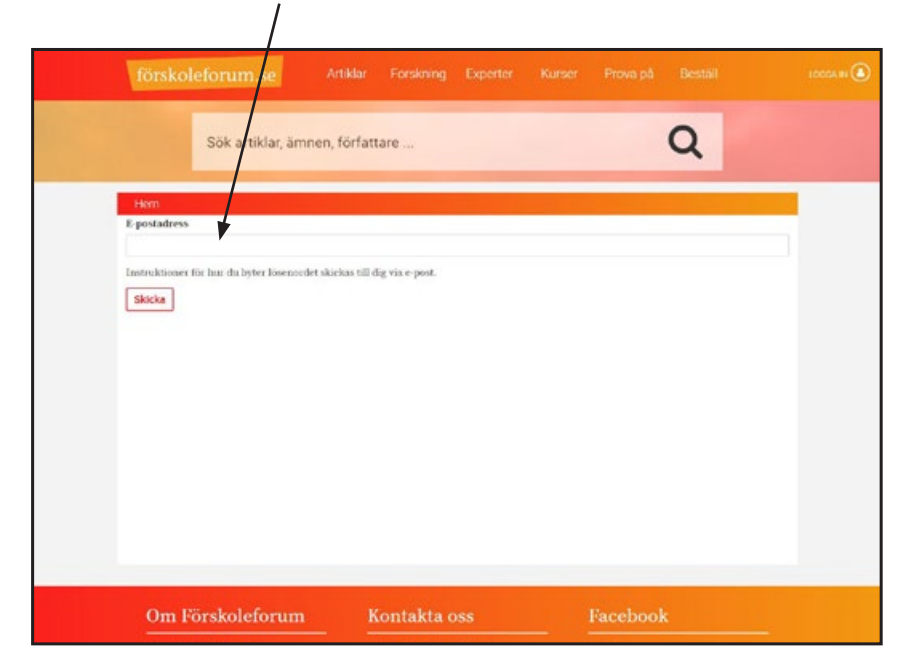

3. Fyll i din e-postadress och klicka på skicka.

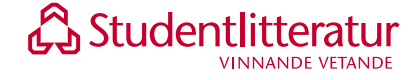

| Välj nytt lösen<br>/                                                                                                    | ord                                            |                                |   |
|----------------------------------------------------------------------------------------------------|------------------------------------------------|--------------------------------|---|
| förskoleforum.se A                                                                                                    | rtiklar Forskning Experter I                   | Kurser                         | 8 |
| Sök artiklar, ämnen,                                                                                                    | författare                                     | Q                              |   |
| Hern 5<br>Lösenord<br>Rekräfta bisenord<br>Lösenorden stammt överna:<br>OBS: Dirt lösenord måste vara minst 8 tecken<br>Sparn | långt och innehålla minst en stor bolsstav, er | a liten bokster och en siffra. |   |
| Om Förskoleforum                                                                                                    | Kontakta oss                                   | Facebook                       |   |

- 4. Gå till din e-post och följ instruktionerna i det e-postmeddelande du har fått från Förskoleforum.
- 5. Välj nytt lösenord

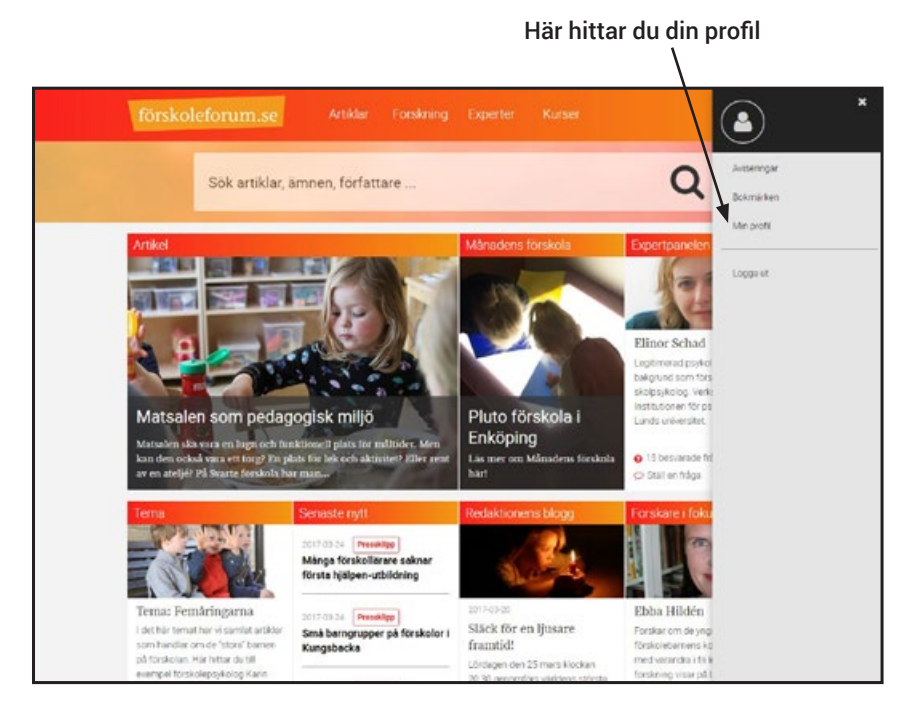

6. När du återställt ditt lösenord kan du kontrollera ditt användarnamn inne på din profil så att du kommer ihåg det till nästa gång. För att hitta din profil klickar du på ikonen i det högra hörnet så att användarpanelen fälls ut. Klicka sen på *Min profil.* 

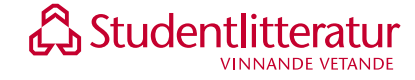

# 3. Navigera på Förskoleforum

Så här hittar du till alla delar på Förskoleforum.

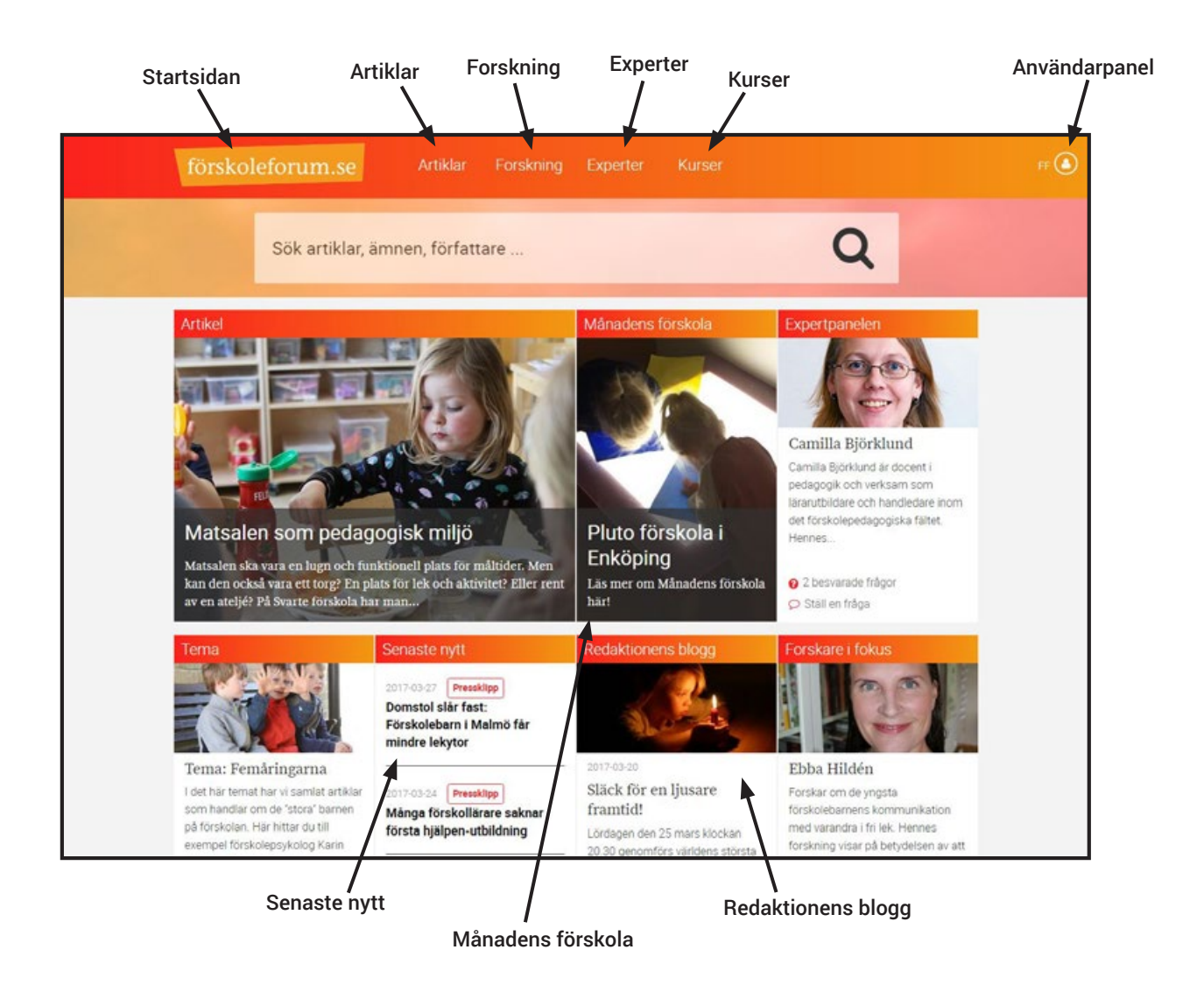

På startsidan hittar du vägarna in till alla delar på Förskoleforum. Artiklar – Över 2000 artiklar som kontinuerligt uppdateras Forskning – Ta del av den senaste pedagogiska forskningen Experter – Ställ frågor till vår expertpanel

Kurser – Se utbudet av kurser för din kompetensutveckling Månadens förskola – Inspireras av andra förskolors arbetssätt Redaktionens blogg – Ta del av redaktionens tips om innehåll och aktiviteter

Senaste nytt – Håll dig uppdaterad med de senaste nyheterna i omvärlden inom förskolans värld

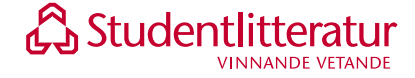

# 3.1 Artiklar

På Förskoleforum finns fler än 2000 artiklar som kontinuerligt uppdateras.

#### Sorterade efter ämne

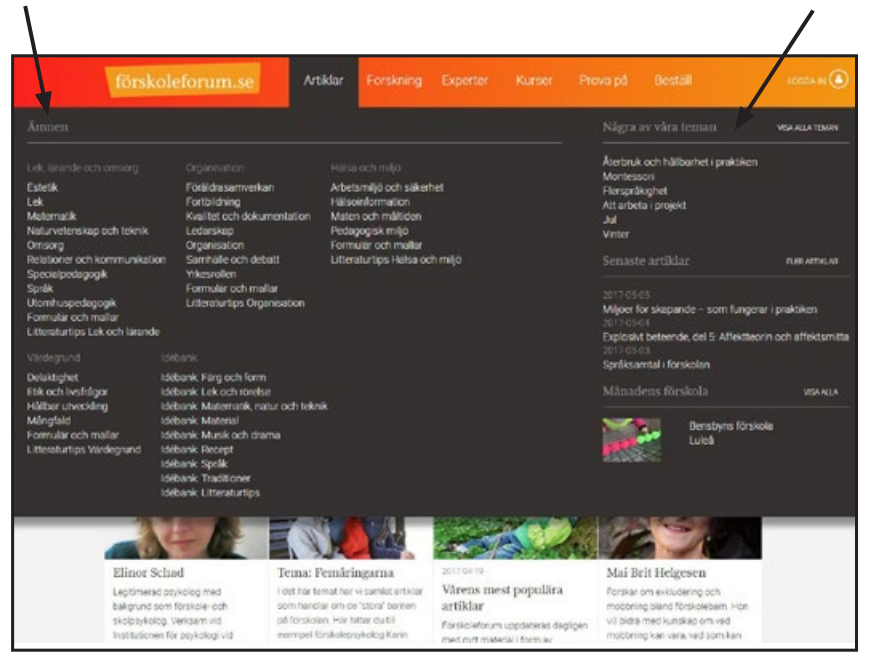

Klickar du på fliken Artiklar fälls en undermeny ut. Här hittar du alla artiklar sorterade efter både ämne och tema.

Klicka på önskat *ämne* eller *tema* för att komma till artiklar inom ditt intresseområde.

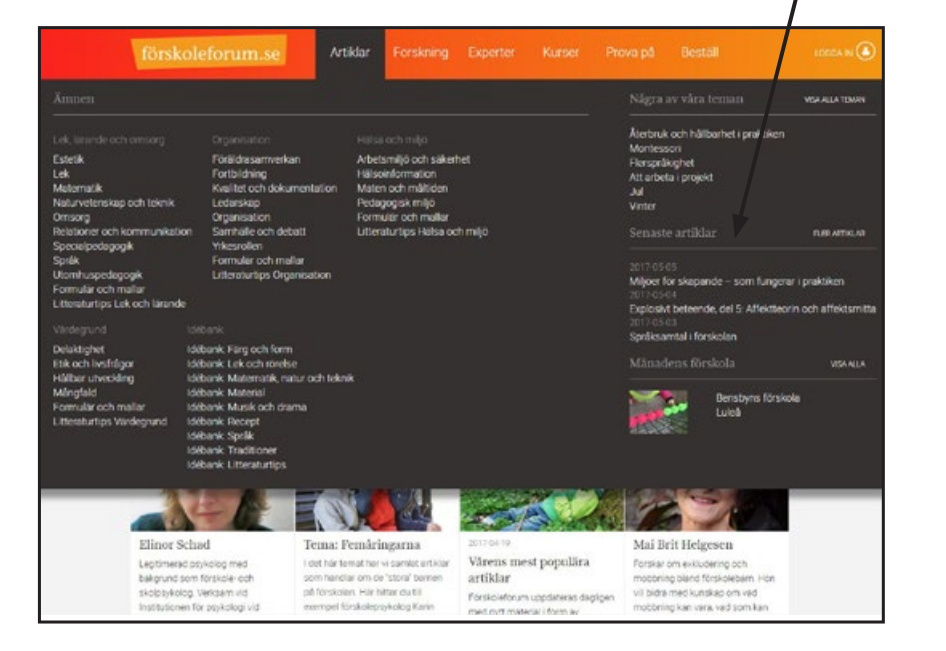

#### Läs de senaste artiklarna

Sorterade efter tema

Här hittar du även artiklarna sorterade efter de som senast publicerats.

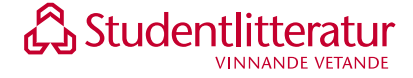

### 3.1.1 Artiklar kategoriserade efter ämne

När artiklarna är kategoriserade efter ämne bygger ämneskategorierna på läroplanen.

| Sortera i datum- eller bokstavsordr                                                                                                    | ning |
|----------------------------------------------------------------------------------------------------|------|
| /                                                                                                    | -    |
|                                                                                                    |      |
| förskoleforum.se Artiklar Forskning Experter Kurser                                                                                                    | # 🔕  |
|                                                                                                    |      |
| Sök artiklar, ämnen, författare                                                                                                    |      |
|                                                                                                    |      |
| Hem a Leik bisande och omsorg                                                                                                    |      |
|                                                                                                    |      |
| Matematik 🖈 FOLJ Manet                                                                                                    |      |
|                                                                                                    |      |
| Hur kan vi hjelipa bannen att utveckla sitzmatematiska timkande? I förskolans<br>mäntfactiterade vardar och nedaroritas verksamlet öronas månra                                                                                                    |      |
| möjligheten. Arbetet med former, mysster, storlek, antal och siffror<br>problematievas och uppmirkaansdat har. De för månes tite, bland annat av                                                                                                    |      |
| Camilla Bjorkhund i bennes artiklar om didaktik i de snal barnens matematik.<br>Det finns ockad meeket annat av läns, som esemmelvis det stora                                                                                                    |      |
| matematikprojektet i Kungkly kommun och om lustivlid matematikträning i<br>skonerel                                                                                                    |      |
| Sortera efter                                                                                                    |      |
| Dutam * Ok                                                                                                    |      |
|                                                                                                    |      |
| Artikol Artikol Artikol                                                                                                    |      |
|                                                                                                    |      |
|                                                                                                    |      |
| Additional and the second second seco |      |
| 201745-19 201745-12 2015-11-68                                                                                                    |      |
| Vetenskapa med matte Tipsrunda med mattefrågor I barnets hjärna                                                                                                    |      |

Klickar du dig in på ett ämne, t.ex. *matematik*, listas alla artiklar inom detta ämne. Du kan välja att sortera dessa i datum- eller bokstavsordning.

Klicka på vald artikel för att ta del av innehållet.

|                                                                                                    | Klicka på stjärnan för att                                                                                           | följa |
|----------------------------------------------------------------------------------------------------|----------------------------------------------------------------------------------------------------|-------|
| förskoleforum.se Artiklar Forskning f                                                                                                    | Exporter Kurser                                                                                                    | ÷-(   |
| Sök artiklar, ämnen, författare                                                                                                    | Q                                                                                                    |       |
| Hem > Lek, lizande och omsorg                                                                                                    |                                                                                                    |       |
| Matematik 😭 FOIJ Bannet                                                                                                    |                                                                                                    |       |
| Her kan vi hjeliga bornen att uvverkla sitt anternatiska taraka<br>mårafasetterade vardag och pedagogiska verksamler öppun<br>möjligherer. Arbette med former, nordnære, storket, antil och<br>problesatisteras och uppnatikasannas här. De får måraga tig<br>Gamila Björkhmi i bernere artiklar om dickkelit i de vard<br>Det fanns ockå nycket annat att löna, som exempelvis det to<br>matemakkarejörtet i Jöragikvy kommun och om hastytid m<br>skogert                                                                                                    | ande' I förskolans<br>as unkaga<br>1987 og<br>1988 bill annar av<br>enesas andermatik.<br>2003<br>artematikenkning i |       |
| Sortera efter<br>Dutam * Ok                                                                                                    |                                                                                                    |       |
| Artikel                                                                                                    | Artikel                                                                                                    |       |
| Manumark Instances and the second second sec | emerian Meterretik Uthersturtips Lak och terende                                                                     |       |
| Vetenskapa med matte Tipsrunda med n                                                                                                    | mattefrågor I barnets hjärna                                                                                         |       |

Om du är extra intresserad av ett ämne kan du välja att följa detta. Då klickar du på stjärnan brevid ämnets namn.

Nästa gång det publiceras en artikel inom detta ämne aviseras det i din användarpanel genom att det kommer en siffra efter Aviseringar.

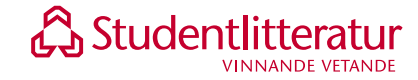

### 3.1.2 Artiklar kategoriserade efter tema

Du hittar även artiklarna sorterade i olika teman. Exempelvis inskolning, femåringarna och allergi.

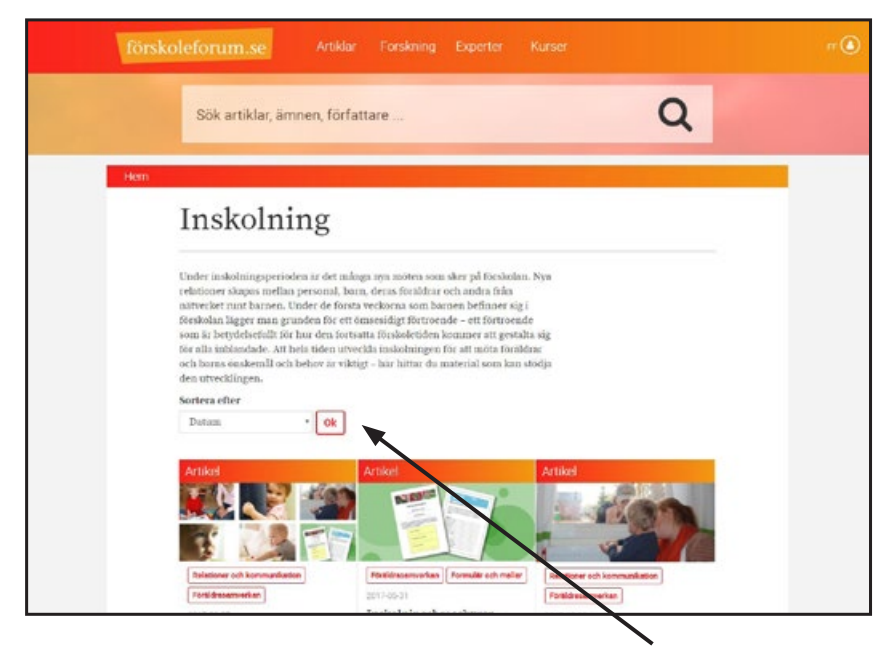

Klickar du dig in på ett tema, t.ex. *inskolning*, listas alla artiklar inom detta ämne. Du kan välja att sortera dessa i datum- eller bokstavsordning.

Klicka på vald artikel för att ta del av innehållet.

Sortera i datum- eller bokstavsordning

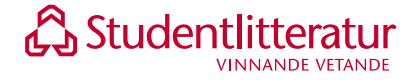

## 3.2 Forskning

Inspireras av den senaste pedagogiska forskningen.

Ta del av ett forskarporträtt

Porkolefo rame

Orskolefo rame
Aridor
Forking
Experix
Aridor
Forking

Orskolefo rame
Aridor
Forking
Experix
Aridor
Forking

Orskolefo rame
Aridor
Forking
Experix
Aridor
Forking

Orskolefo rame
Aridor
Forking
Experix
Aridor
Income

Orskolefo rame
Aridor
Forking
Experix
Aridor
Aridor

Orskolefo rame
Aridor
Forking
Aridor
Aridor
Aridor

Orskolefo rame
Aridor
Forking
Aridor
Aridor
Aridor

Orskolefo rame
Aridor
Aridor
Aridor
Aridor
Aridor

Orskolefo rame
Aridor
Aridor
Aridor
Aridor
Aridor

Orskolefo rame
Aridor
Aridor
Aridor
Aridor
Aridor

Orskolefo rame
Aridor
Aridor
Aridor
Aridor

Orskolefo rame
Aridor
Aridor
Aridor
Aridor

Orskolefo rame
Aridor
Aridor
Aridor
Aridor

Orskolefo rame
Aridor
Aridor
Aridor
Aridor

Orskolefo rame
Aridor
Aridor
Aridor
Aridor

Orskolefo
Aridor
Aridor
Aridor
Aridor

Orskolefo
Aridor
Aridor
Aridor
Aridor

Orskolefo
Aridor
Aridor
Aridor</

Klickar du på fliken *Forskning* fälls en undermeny ut. Här hittar du en rad forskare som berättar om sina tankar och resultat inom det pedagogiska området och andra närliggande områden.

Klicka på önskad forskare för att ta del av deras respektive tankar och idéer.

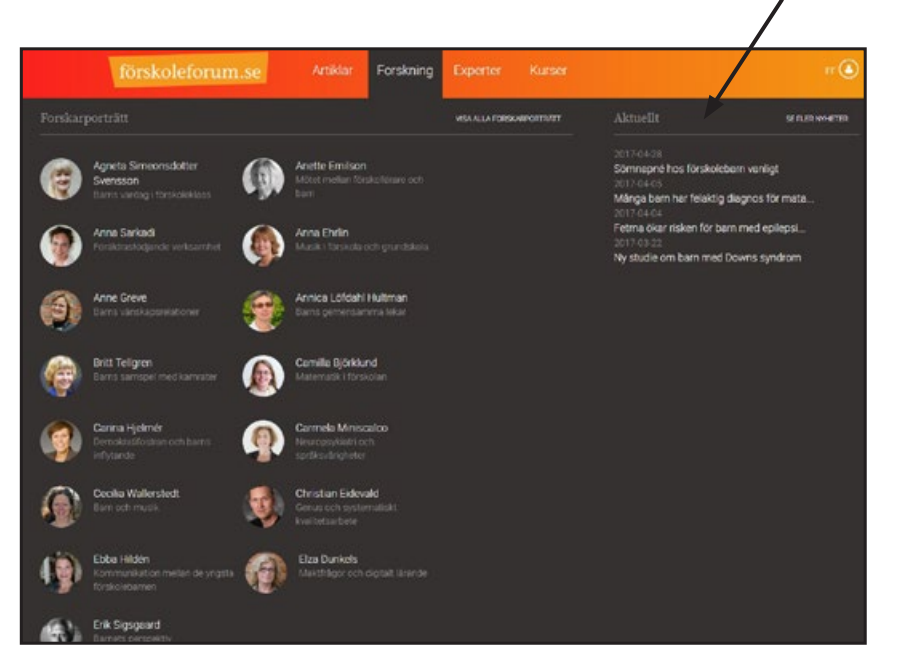

Se aktuell forskning

Under fliken *Forskning* hittar du även aktuell forskning länkad från externa källor. Givetvis är urvalet granskat av redaktionen.

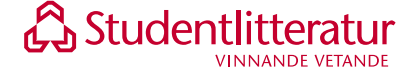

### **3.3 Experter**

#### Ställ frågor till våra experter.

Visa fler experts

Visa fler experts

Visa fler experts

Visa fler experts

Visa fler experts

Visa fler experts

Visa fler experts

Visa fler experts

Visa fler experts

Visa fler experts

Visa fler experts

Visa fler experts

Visa fler experts

Visa fler experts

Visa fler experts

Visa fler experts

Visa fler experts

Visa fler experts

Visa fler experts

Visa fler experts

Visa fler experts

Visa fler experts

Visa fler experts

Visa fler experts

Visa fler experts

Visa fler experts
Visa fler experts
Visa fler experts
Visa fler experts
Visa fler experts
Visa fler experts
Visa fler experts
Visa fler experts
Visa fler experts
Visa fler experts
Visa fler experts
Visa fler experts
Visa fler experts
Vi

Klickar du på fliken *Experter* fälls en undermeny ut. Här hittar du ett flertal experter som besvarar dina frågor inom sina respektive specialområden.

Klicka på önskad expert för att ställa din fråga. Du kan också ta del av svaren på redan ställda frågor där frågeställaren har godkänt publicering.

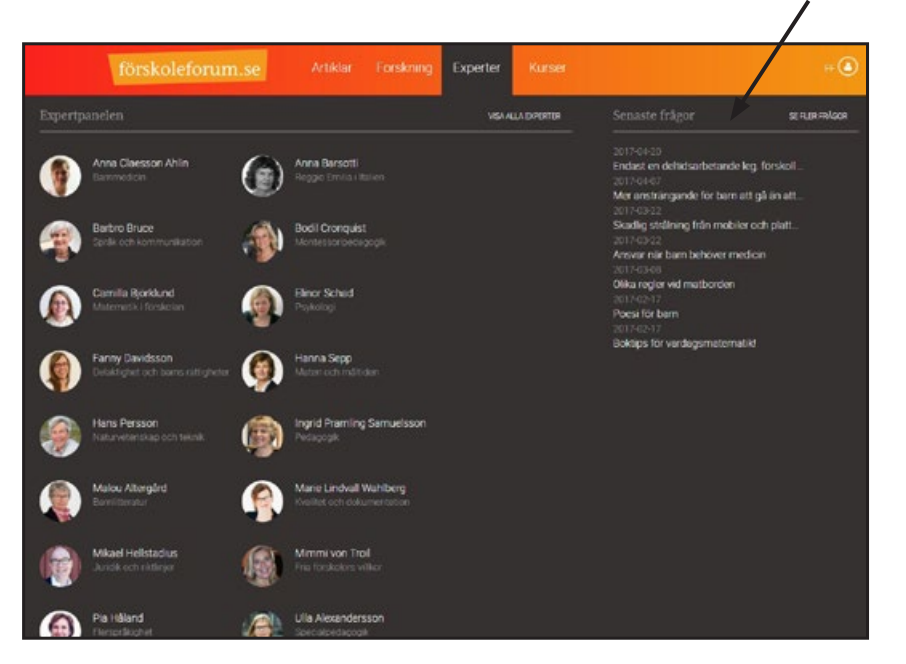

#### Visa svaren på de senast ställda frågorna

Här hittar du frågor och svar på de senast ställda frågorna.

![](_page_10_Picture_9.jpeg)

|              | Barbro Bruce                                                                                                    |                                         |  |
|--------------|----------------------------------------------------------------------------------------------------|-----------------------------------------|--|
|              | Daribito Bruce                                                                                                    |                                         |  |
|              | Stall on fråna till Barbro                                                                                                    |                                         |  |
|              |                                                                                                    |                                         |  |
|              | Foto: Högskolan i Kristianstad.                                                                                                    |                                         |  |
|              | Barbro Bruce at leg, togsped och docent i utbildningsvetenkop med inrikti<br>specialspedagogik, verksam vid Höpskolan Kristianstad. Hennes forskningsi<br>man på ciklas sitt Ran stölja och stirmiðera barn med en skör och sirbar spr<br>både hemma och i förskolan. | ing<br>atresse oor hur<br>Boutveckling, |  |
|              | På Forskoleforum skriver Barbco artiklar särskilt anpassade för förskolan. H<br>i expertpanelen där hon svarar på dina frågor om språbutveckling och kom                                                                                                    | lon ingår också<br>munikation.          |  |
|              | [Foniations] [Experipender]                                                                                                    |                                         |  |
|              | Frågor & svar                                                                                                    |                                         |  |
|              | Varför sintver bam baklänges?                                                                                                    | 0                                       |  |
|              | Litteraturtips om tecken som stöd                                                                                                    | •                                       |  |
|              | Finns risk att barnen lär "fel" sätt att skriva bokstäver i förskolan?                                                                                                    | 0                                       |  |
|              | Vad händer om ett barn inte tuggar?                                                                                                    | 0                                       |  |
|              | Betydelsen av att få prata på sitt modersmål                                                                                                    | 0                                       |  |
|              | Bam som inte vil prata                                                                                                    | •                                       |  |
| is svaren på | ı redan ställda frågor<br>Skriv                                                                                                    | din fråga här                           |  |
| is svaren på | n redan ställda frågor<br>Skriv                                                                                                    | din fråga här                           |  |
| is svaren på | n redan ställda frågor<br>Skriv<br>Gemener och versaler<br>Tecken som stöd                                                                                                    | din fråga här                           |  |
| s svaren på  | e redan ställda frågor<br>Skriv<br>Gemener och versaler<br>Tecken som stöd<br>Verbel dysprad i språdförskolar?                                                                                                    | din fråga här                           |  |
| as svaren på | s redan ställda frågor<br>Skriv<br>Gemener och versaler<br>Tecken som stod<br>Verbel dysprad i språkförskolær?<br>TRAS                                                                                                    | din fråga här                           |  |
| is svaren på | Gemener och versaler<br>Tecken som stöd<br>Verbel dysprasi i språkförskolari?<br>TRAG<br>Versaler och gemener                                                                                                    | din fråga här                           |  |
| is svaren på | Gemener och versaler<br>Tecken som stod<br>Verbel dysprak i spräktörskolan?<br>TRAG<br>Versaler och gemener<br>Barn som läspar                                                                                                    | din fråga här                           |  |
| is svaren på | Gemener och versaler<br>Tecken som stöd<br>Verbel dyspras i spräkförskolan?<br>TRAS<br>Versaler och gemener<br>Bern som läspar<br>Undringar kring TRAS                                                                                                    | din fråga här                           |  |
| is svaren på | Gemener och versaler<br>Tecken som stöd<br>Verbel dysprak i spräktörskolar?<br>TRAS<br>Versaler och gemener<br>Bern som läspar<br>Undringar kring TRAS<br>Modell för att arbeta med spräklig medveterinet                                                             | din fråga här                           |  |
| is svaren på | Gemener och versaler<br>Tecken som stöd<br>Verbel dysprasi i spräktörskolari?<br>TRAS<br>Versaler och gemener<br>Barn som lisigar<br>Undringar Kring TRAS<br>Modell för att arbeta med spräktig medveterihet<br>Uttalsproblem                                         | din fråga här                           |  |
| is svaren på | Gemener och versaler<br>Tecken som stöd<br>Verbel dysprak i spräktörskolan?<br>TRAS<br>Versaler och gemener<br>Bern som läspar<br>Undringar kring TRAS<br>Modell för att arbeta med språklig medvetenhet<br>Uttaksproblem<br>Ställ en fråga till Barbro               | din fråga här                           |  |
| as svaren på | e redan ställda frågor<br>Skriv                                                                                                    | din fråga här                           |  |
| is svaren på | Gemener och versaler<br>Tecken som stöd<br>Verbel dysprad i språkförskolar?<br>TRAG<br>Versaler och gemener<br>Ben som lisiger<br>Undringer king TRAS<br>Modell för att arbeta med språklig medveterihet<br>Uttalsproblem<br>Ställ en fråga till Barbro               | din fråga här                           |  |
| is svaren på | Gemener och versaler<br>Tecken som stöd<br>Verbel dysprad i spräktörskolari?<br>TRAS<br>Versaler och gemener<br>Barn som läspar<br>Undringar kring TRAS<br>Modell för att arbeta med spräktig medveterinet<br>Uttalsproblem<br>Ställ en fråga till Barbro             | din fråga här                           |  |
| is svaren på |                                                                                                    | din fråga här                           |  |
| is svaren på | se redan ställda frågor<br>Skriv                                                                                                    | din fråga här                           |  |

När du valt en expert inom det område du är intresserad av får du en kort beskrivning av hen.

Därefter kan du välja att ställa din egen fråga till experten eller ta del av svar på redan ställda frågor.

Om du vill ställa en fråga skriver du den i textfältet.

Du kan därefter välja om du vill att frågan och svaret ska publiceras på Förskoleforum så att alla kan ta del av det eller om du vill att svaret enbart skickas till dig.

Givetvis är du som person anonym om du väljer att publicera din fråga på Förskoleforum.

![](_page_11_Picture_7.jpeg)

### 3.4 Kurser

Se utbudet av kurser för din kompetensutveckling.

![](_page_12_Picture_3.jpeg)

Klickar du på fliken *Kurser* fälls en undermeny ut. Här kan du ta del av Studentlitteraturs kursutbud för dig som arbetar i förskolan.

Klicka på vald kurs eller kursledare för att läsa mer eller boka.

![](_page_12_Picture_6.jpeg)

# 4. Sök och filtrera

Om du inte vill använda dig av de fasta ingångarna för att navigera på Förskoleforum kan du istället söka och filtrera.

![](_page_13_Picture_3.jpeg)

På övre delen av Förskoleforum finns en sökruta. Här kan du söka på ett eller flera ord. Sökresultaten visas i ordning efter relevans.

#### Filtrera på kategori eller ämne

![](_page_13_Picture_6.jpeg)

När du gjort din sökning kan du filtrera resultatet med hjälp av vänstermenyn. Du kan både sortera på kategori och på ämne.

Hittar du inte vad du söker kan du förfina ditt sökord eller lägga till fler ord i din sökning.

![](_page_13_Picture_9.jpeg)

Skriv in din sökning och klicka på förstoringsglaset

# 5. Skapa personlig inloggning

Som abonnemangsansvarig har du möjlighet att bjuda in förskolans medarbetare till Förskoleforum. Då får de en personlig inloggning med vilken de kan bokmärka och kommentera artiklar, följa ämnen som just de är intresserade av och ställa frågor till expertpanelen.

| S   | Sök artiklar, ämnen, förfa                                | ttare                 |           | Q     |  |
|-----|-----------------------------------------------------------|-----------------------|-----------|-------|--|
|     |                                                           |                       |           | 1.250 |  |
| Hem |                                                           |                       |           |       |  |
|     | Min profil                                                |                       |           |       |  |
|     |                                                           |                       |           |       |  |
|     | Namn Anna Anderse                                         | ion                   |           |       |  |
|     | Användamamn anna.a                                        | ndersson@forskolan.se |           |       |  |
|     | Vikesroli Forsk                                           | ioletárare            |           |       |  |
|     | Enhet Humlan                                              |                       |           |       |  |
|     | [                                                         |                       |           |       |  |
|     | Redigera profil                                           |                       |           |       |  |
|     | Mina abonnemang                                           |                       |           |       |  |
|     | Abonnemangsni:<br>Abonnemangstyp: Förskola<br>Gittig torm | 6                     |           |       |  |
|     | Enhet                                                     | Plats                 | Användare |       |  |
|     | Humlen                                                    | Lund                  | 1         |       |  |

1. Logga in på Förskoleforum och gå till *Min profil*. Under rubriken *Mina abonnemang* klickar du på den enhet du vill bjuda in medarbetare till.

Klicka på enhetens namn

| TOTSKOIE   | forum.se Artiklar Forskning Experter Kurser Ustall                                                                                                    |  |
|------------|----------------------------------------------------------------------------------------------------|--|
|            | Sök artiklar, ämnen, författare Q                                                                                                    |  |
| Hem > Abon | Humlan                                                                                                    |  |
|            | Mediemmar Profil Abornemanguido                                                                                                    |  |
|            | Bjud in förskolans medarbetare via e-post                                                                                                    |  |
|            | Lipost Skicka inbjudan                                                                                                    |  |
|            | Du kan bjuda in fleta medarbetare samfildigt genom att skriva flera e postadresoer med<br>kommatecken meltan.                                                                                                    |  |
|            | Anna Andersson (anna andersson)  Anna undersson(glorakolan se                                                                                                    |  |
|            | Om förskolan behöver en gemensam inloggning kan du skapa ett delet konto hår.<br>De som anvander den gemensamma inloggningen kommer att kunna av allt<br>innehålt immat för den stjölgn til lävspertigen könner som kommentera,<br>bökmarka och stalle trägor til expertigenelen. |  |
|            | Skapa gemensam inloggning                                                                                                    |  |

2. Bjud in förskolans medarbetare genom att fylla i deras e-postadresser i fältet. Du kan bjuda in flera medarbetare samtidigt genom att skriva flera e-postadresser med kommatecken mellan. Klicka på skicka inbjudan.

![](_page_14_Picture_8.jpeg)

| förskoleforum.   | ie Artiklar Forskning Exper                                                                |                                                                                                    |   |
|------------------|--------------------------------------------------------------------------------------------|----------------------------------------------------------------------------------------------------|---|
| Sök artik        | lar, ämnen, författare                                                                     |                                                                                                    | Q |
| Hem > Abonnemang |                                                                                            |                                                                                                    |   |
| H                | Iumlan                                                                                     |                                                                                                    |   |
| M                | ediemmar Profil Abonnemangsinfo                                                            |                                                                                                    |   |
|                  | ud in förskolans medarbetare via e-post                                                    | ( Stricke antibudge                                                                                 |   |
| D                | r posi<br>i kari bjuda in flera medarbetare samtidigt genom e                              | ett skriva flera e postadresser med                                                                 |   |
|                  | Anna Andersson (anna andersson)                                                            | Abone im anglaneweng                                                                                |   |
|                  | erna.andersson@forskelen.se                                                                |                                                                                                    |   |
|                  | person person () example org                                                               |                                                                                                    |   |
|                  | De som änvänder den gemensamma inlogon<br>innehål men för inte tillgång til personliga fur | ing kan of skape en bear konto nac.<br>Ingen kom ver att kunna se allt<br>riktioner som kommentera, |   |
|                  | Skapa gemensam inloggning                                                                  |                                                                                                    |   |
|                  |                                                                                            |                                                                                                    |   |
|                  |                                                                                            |                                                                                                    |   |
|                  |                                                                                            |                                                                                                    |   |

Medarbetaren är inbjuden men har inte aktiverat sin inloggning

- 3. När du har skickat inbjudan kommer e-postadresserna att synas under dina uppgifter med en etikett *Inbjudan skickad*. När sedan medarbetaren aktiverar sin inloggning kommer etiketten att ändras till *Medlem*.
- 4. För att aktivera sitt medlemskap ska medarbetaren klicka på länken som finns det i e-postmeddelande som hen fått skickat till sig och följa instruktionerna för att välja lösenord till sin personliga inloggning.

Klicka på kugghjulet bredvid medarbetaren

och välj Gör till abonnemangsansvarig

| förskoleforum.se                                                                                           | Artildar Forskin Experter Kurser Beställ                                                                                                    | ۲ |
|----------------------------------------------------------------------------------------------------|----------------------------------------------------------------------------------------------------|---|
| Sök artiklar,                                                                                              | ämnen, författare Q                                                                                                    |   |
| Herri & Abornernung<br>Hu<br>Meter<br>Bord<br>Born<br>Born<br>Born<br>Born<br>Born<br>Born<br>Born<br>Born | Innar<br>Posi Abornemangsinto<br>forskolans medarbetare via e-post<br>intrakolans medarbetare via e-post<br>intrakolans medarbetare samtidigt genom att skriva fore e-post intider med<br>accien metar.<br>Anna Andorsson (anna andorsson)<br>e-somerenzeterent<br>(genon persong example.org)<br>e-somer |   |
|                                                                                                    | Om forskolan behover en gemensam inloggning kan du skope ett delat kort.<br>Ger till abonnemanssman inloggningen kommer att kunna se a,<br>mehall men för kort te slighet till engeringen kommer tatt kunna se a.<br>bökmarka och ställe fölger till expertpanelen.<br>Skapa gemensam inloggning          |   |

Vill ni dela på abonnemangsansvaret, eller om du vill delegera det till en kollega, kan du enkelt utse ytterligare en abonnemangsansvarig genom att klicka på kugghjulet bredvid medarbetaren och välja *Gör till abonnemangsansvarig.* 

Även om du delegerar hanteringen av förskolans abonnemang till en kollega, kommer du fortfarande att ha kvar din egen roll som abonnemangsansvarig.

![](_page_15_Picture_10.jpeg)

# 6. Använd din personliga inloggning6.1 Bokmärk artiklar

![](_page_16_Picture_2.jpeg)

För att bokmärka en artikel som du vill komma ihåg klickar du på stjärnan under bilden inne på respektive artikel. Stjärnan blir då röd och artikeln sparas under *Bokmärken* i din användarpanel.

Klicka på stjärnan för att bokmärka artikeln

![](_page_16_Picture_5.jpeg)

För att läsa artikeln igen går du till dina bokmärken i användarpanelen

> För att gå tillbaka till en artikel du bokmärkt går du till användarpanelen och klickar på *Bokmärken*. Alla artiklar du valt att bokmärka visas här. Därefter klickar du på den artikel du vill läsa igen.

![](_page_16_Picture_8.jpeg)

### 6.2 Dela, gilla och kommentera artiklar

![](_page_17_Picture_2.jpeg)

#### Dela:

Du kan dela en artikel med dina kollegor som också har tillgång till Förskoleforum via exempelvis e-post eller Facebook. Klicka på *Dela* och du får förslag på olika kanaler som du kan dela artikeln i.

Dela artikeln med dina kollegor via exempelvis e-post eller Facebook

![](_page_17_Picture_6.jpeg)

#### Gilla:

Om du tycker att en artikel är bra kan du välja att gilla denna. Klicka på tummen för att gilla en artikel.

#### Kommentera:

Vill du lämna en kommentar till en artikel gör du det via att klicka på pratbubblan. Fyll därefter i din kommentar och klicka på *Spara*.

![](_page_17_Picture_11.jpeg)

# 6.3 Följ ämnen och få aviseringar inom dina intresseområden

![](_page_18_Picture_2.jpeg)

Om du är extra intresserad av ett ämne kan du välja att följa detta. För att komma till ett ämne klickar du på *Artiklar* och väljer därefter det ämne du vill lära dig mer om.

För att följa detta ämne klickar du på stjärnan brevid ämnets namn.

#### Nya artikar inom det ämnet jag följer som jag ännu inte hunnit läsa

![](_page_18_Picture_6.jpeg)

Nästa gång det publiceras en artikel inom detta ämne aviseras det i din användarpanel genom att det kommer en siffra efter Aviseringar.

Klicka på Aviseringar för att se den artikeln. Här ser du också de tio senast publicerade artiklarna inom de ämnen du följer. Artiklar med blå prick är olästa medan de andra är lästa.

![](_page_18_Picture_9.jpeg)

# 6.4 Redigera "Min profil"

I din profil kan du ändra användarnamn, lösenord, uppdatera ämnena du följer och mycket mer.

![](_page_19_Picture_3.jpeg)

Klicka på Redigera profil

För att redigera din profil klickar du på *Min profil* i användarpanelen.

|     | Sök artiklar, ämnen, författare               | Q |  |
|-----|-----------------------------------------------|---|--|
| Hem |                                               |   |  |
|     | Min profil                                    |   |  |
|     | Namo, Anna Andersson                          |   |  |
|     | Anvåndarnamn: Anvä<br>Erihet Studentitteratur |   |  |
|     | Redigers profil                               |   |  |
|     |                                               |   |  |
|     |                                               |   |  |
|     |                                               |   |  |

Nu ser du dina uppgifter i form av namn, användarnamn och enhet. Därefter klickar du på *Redigera profil.* 

![](_page_19_Picture_7.jpeg)

|          | Här kan du ändra ditt<br>användarnamn och lösenord                                                                                                    |     |
|----------|----------------------------------------------------------------------------------------------------|-----|
| försko   | leforum.se Artiklar Forskning Eperter Kurser                                                                                                    | r 🙆 |
|          | Sök artiklar, ämnen, författare Q                                                                                                    |     |
| Herr > M | n profil  Mina uppgifter  Arriendamana Arriak  Losened  Beiräffa lösenod  Beiräffa lösenod  Conserved av stärvnet surse:  OES Ditt lösenod in date vara minst 8 lecken längt och innehålla minst en stor bokstav en Inar bekstav och en stifte.  Potiblid  Ming filt ingen fil har valts  Fornam  Arria  Etemani  Arria  Etemani  Etemani  Arria  Etemani  Arria  Etemani  Arria  Etemani  Arria  Etemani  Arria  Etemani  Arria  Etemani  Arria  Arria Arria  Arria  Arria  Arria  Arria  Arria Arria  Arria  Arria  Arria  Arria  Arria  Arria  Arria  Arria  Arria  Arria  Arria  Arria  Arri |     |

Här kan du ändra ditt användarnamn och lösenord. Du kan också välja att ladda upp en profilbild.

| Telefon                                                                                                    |   |
|----------------------------------------------------------------------------------------------------|---|
| Telefonnummer                                                                                                    |   |
| Yrkesroll                                                                                                    |   |
| Vaj yrkesnol                                                                                                    |   |
|                                                                                                    |   |
| E-postutskick                                                                                                    |   |
| # Jag vill få Förskoleforums nyhetsbrev                                                                                                    |   |
| /                                                                                                    |   |
| Amnen jag följer                                                                                                    |   |
| Lek; larande och omsorg > Matematik                                                                                                    | • |
| Lek, larande och omsorg > Språk                                                                                                    | • |
| Lagg till ämne                                                                                                    |   |
| Lägg till ämne                                                                                                    | • |
|                                                                                                    |   |
| Mina bokmärken                                                                                                    |   |
| "Allet been being fibriching" - includence up att fordetenserauleter                                                                                                    |   |
| Company and the second second se | • |
| demension op exposely giver de ne sprakige carrier                                                                                                    | · |
|                                                                                                    |   |
| Spera                                                                                                    |   |
|                                                                                                    |   |

Glöm inte att klicka på Spara för att dina ändringar ska gå igenom Du kan också se vilka ämnen du följer och uppdatera dessa. Ta bort ett ämne genom att klicka på minustecknet till höger om ämnet. Lägg till ett ämne genom att välja detta i listan.

Här ser du även vilka artiklar du har bokmärkt. Här plockar du också bort bokmärket när du är färdig med artikeln.

För att dina ändringar ska gå igenom måste du klicka på *Spara* längst ner på sidan.

![](_page_20_Picture_8.jpeg)

# 7. Övriga frågor

Har du frågor som du inte hittar svaret på här är du välkommen att kontakta Kundservice.

Tel: 046-31 21 00

E-post: kundservice@studentlitteratur.se

![](_page_21_Picture_5.jpeg)